# Troubleshoot Expressway Connector with Exchange - Error Code 401

## Contents

Introduction **Prerequisites** Requirements **Components Used Symptom** Expressway-C GUI Troubleshoot **Confirm Imprersonation Account Solution** Reset Mailbox Password via Exchange Admin Center (EAC) Reset Mailbox Password via Exchange Management Shell Validate the new Password from OWA Update the Calendar Connector configuration **Common Issues** Unable to add Reset Password Roles to Organization Management. References

## Introduction

This document describes identification and remediation of Expressway Connector with the error status Exchange server HTTP error code 401 from the GUI.

## Prerequisites

## Requirements

- Webex Control Hub Organization.
- Hybrid Calendar with Exchange service
- Expressway Connector (X12.5 at a minimum for new deployments)

https://help.webex.com/en-us/article/ruyceab

### **Components Used**

The information in this document is based on these software and hardware versions:

• Hybrid Calendar activated. In this guide, use Hybrid Calendar with Exchange.

- Exchange Server 2019 Standard.
- Expressway-C X14.0.5.

The information in this document was created from the devices in a specific lab environment. All of the devices used in this document started with a cleared (default) configuration. If your network is live, ensure that you understand the potential impact of any command.

## Symptom

### **Expressway-C GUI**

Navigate to **Applications > Hybrid Services > Calendar Service > Calendar Connector Status**. The Collaboration On-Premises displays message status **error: Exchange server http error code 401**.

|                                                    |                                                                                                    | TREVER CONTOUTION                |                       |          |
|----------------------------------------------------|----------------------------------------------------------------------------------------------------|----------------------------------|-----------------------|----------|
| $\leftarrow \rightarrow $ C                        | C 🔒 https://ccnp-expressway-hybrid1.vizcainovich.com/calstatus                                                                                                 |                                  | $\bigtriangledown$    | ≡        |
| CISCO Cisco Expressway-C                           |                                                                                                    | This system has                  | 2 alarms              |          |
| Status > System > Applications >                   | Users > Maintenance >                                                                                                    |                                  | À ? Help. @           | Logout   |
| Calendar Connector Status                          | You are here: Applications • Hy                                                                                                    | vbrid Services • Calendar Servic | ce Calendar Connecto  | r Status |
| Warning: Your current hardware does not me         | et supported VM configuration requirements. For information on standard configuration for this version of Expressway, view Virtualization for Cisco Expressway | page.                            | 1                     |          |
| Connectivity to Cisco Webex cloud                  |                                                                                                    |                                  |                       |          |
| Status                                             | Connected                                                                                                    |                                  | 1                     |          |
| Collaboration On-Premises                          |                                                                                                    |                                  |                       | -        |
| Address/Display Name                               | https://172.16.6.245/ews/exchange.asmx                                                                                                    |                                  |                       |          |
| Status                                             | error: Exchange server http error code 401 🗨 2                                                                                                    |                                  |                       |          |
| Calendar Connector User Subscription Status        |                                                                                                    |                                  |                       |          |
| Total Assigned Users                               | 0                                                                                                    |                                  |                       |          |
| Successfully Subscribed Users                      |                                                                                                    |                                  |                       |          |
| Users with Failed Subscription                     | 0                                                                                                    |                                  |                       |          |
|                                                    | 3                                                                                                    |                                  |                       |          |
| Related Tasks                                      |                                                                                                    |                                  |                       | _        |
| Configure Microsoft Exchange Servers               |                                                                                                    |                                  |                       |          |
| Configure Cisco Conferencing Services              |                                                                                                    |                                  |                       |          |
| Back to Calendar Connector configuration           |                                                                                                    |                                  |                       |          |
| Back to Connector Management                       |                                                                                                    |                                  |                       |          |
|                                                    |                                                                                                    |                                  |                       |          |
|                                                    |                                                                                                    |                                  |                       |          |
|                                                    |                                                                                                    |                                  |                       |          |
|                                                    |                                                                                                    |                                  |                       |          |
| User: admin Access: Read-write System host name: c | cnp-expressway-hybrid1 System time: 10:03 CST                                                                                                    | Language: en_US                  | S/N: 0FD3D510 Version | X14.0.5  |

### Troubleshoot

The **loggingsnapshot.txt** file is needed to locate the timestamp of the error from the Expressway server. If no logs are collected, Diagnostic Logs are needed while the issue is replicated.

| $\leftrightarrow$ $\rightarrow$ C $\textcircled{a}$ | O 🔒 https://ccnp-expressway-hybrid1.viz                 | zainovich.com/loggingsnapshot 🗄 🔂 🖂                                                                          | =         |
|-----------------------------------------------------|---------------------------------------------------------|----------------------------------------------------------------------------------------------------|-----------|
| CISCO Cisco Expressway-C                            |                                                         | This system has 1 alarm                                                                                      |           |
| Status > System > Applications >                    | Users> Maintenance>                                     | 🛓 🕄 Hels. 😔 Lose                                                                                             | <u>ut</u> |
| Diagnostic logging                                  |                                                         | You are here: <u>Maintenance</u> + <u>Diagnostics</u> + Diagnostic loggin                                    | ng        |
| Warning: Your current hardware does not n           | eet supported VM configuration requirements. For inform | ion on standard configuration for this version of Expressway, view Virtualization for Cisco Expressway page. | î         |
| Logging status                                      |                                                         |                                                                                                    |           |
| Started logging at                                  | Monday 21st of Febru                                    | ry 2022 10:00:13 AM (Mexico/General) logging started by admin@172.16.6.24                                    |           |
| Stopped logging at                                  | Monday 21st of Febru                                    | ry 2022 10:03:39 AM (Mexico/General)                                                                         |           |
| Marker                                              |                                                         |                                                                                                    |           |
|                                                     | Add marker,                                             |                                                                                                    |           |
| Take topdump while logging                          |                                                         |                                                                                                    |           |
| Filter topdump by address                           |                                                         |                                                                                                    |           |
| Filter topdump by ports                             |                                                         | ١                                                                                                    |           |
| Start new log Stop logging Collect log Analy        | e log                                                   |                                                                                                    |           |
| Log collection status                               |                                                         |                                                                                                    |           |
| Download log                                        |                                                         |                                                                                                    |           |
| Related tasks                                       | I                                                       |                                                                                                    |           |
| Advanced Network Log configuration                  |                                                         |                                                                                                    |           |
| Advanced Support Log configuration                  |                                                         |                                                                                                    | ~         |
| User: admin Access: Read-write System host name:    | conp-expressway-hybrid1 System time: 10:03 CST          | Language: en_US S/N: 0FD3D510 Version: X14J                                                                  | 0.5       |

#### With the logs collected, extract the files and locate loggingsnapshot.txt file.

diagnostic\_log\_ccnp-expressway-hybrid1\_2022-02-21\_16 03 39.tar.gz

Search for this output:

2022-02-21T10:00:15.018-06:00 localhost UTCTime="2022-02-21 16:00:15,017" Module="hybridservices.c\_cal" Level="ERROR" Thread="ews-recovery-2" TrackingId="" Detail="checkServiceEntityConnectivity() threw ServiceRequest exception. Root cause exception: microsoft.exchange.webservices.data.HttpErrorException: **The remote server returned an error:** (401)Unauthorized"

(401)Unauthorized means the impersonation account password is invalid, possibly expired, or changed.

#### **Confirm Imprersonation Account**

Verify that the impersonation account is able to access the user interface in Outlook on the web (formerly known as Outlook Web App). Confirm that the password is expired.

| Outlook                                                                                |
|----------------------------------------------------------------------------------------|
| change password                                                                        |
| <br>Your password has expired and you need to change it before you sign in to Outlook. |
| Domain\user name:                                                                      |
| VIZCAINOVICH\hybridcal                                                                 |
| Current password:                                                                      |
| New paraword:                                                                          |
|                                                                                        |
| Confirm new password:                                                                  |
|                                                                                        |
| → submit                                                                               |
|                                                                                        |

OWA URL:

https://<IPv4\_FQDN\_MXS>/owa

## Solution

Change the password of the account and update the Calendar Connector configuration to bring the Hybrid Calendar back to Operational. Make the change from the OWA portal or update the password from Active Directory if the account is synchronized from there (out of scpe for this document).

### Reset Mailbox Password via Exchange Admin Center (EAC)

In order to have this option available these commands needs to be run from Exchange

Management Shell.

- Add-Pssnapin microsoft\*
- Install-CannedRbacRoles
- Install-CannedRbacRoleAssignments

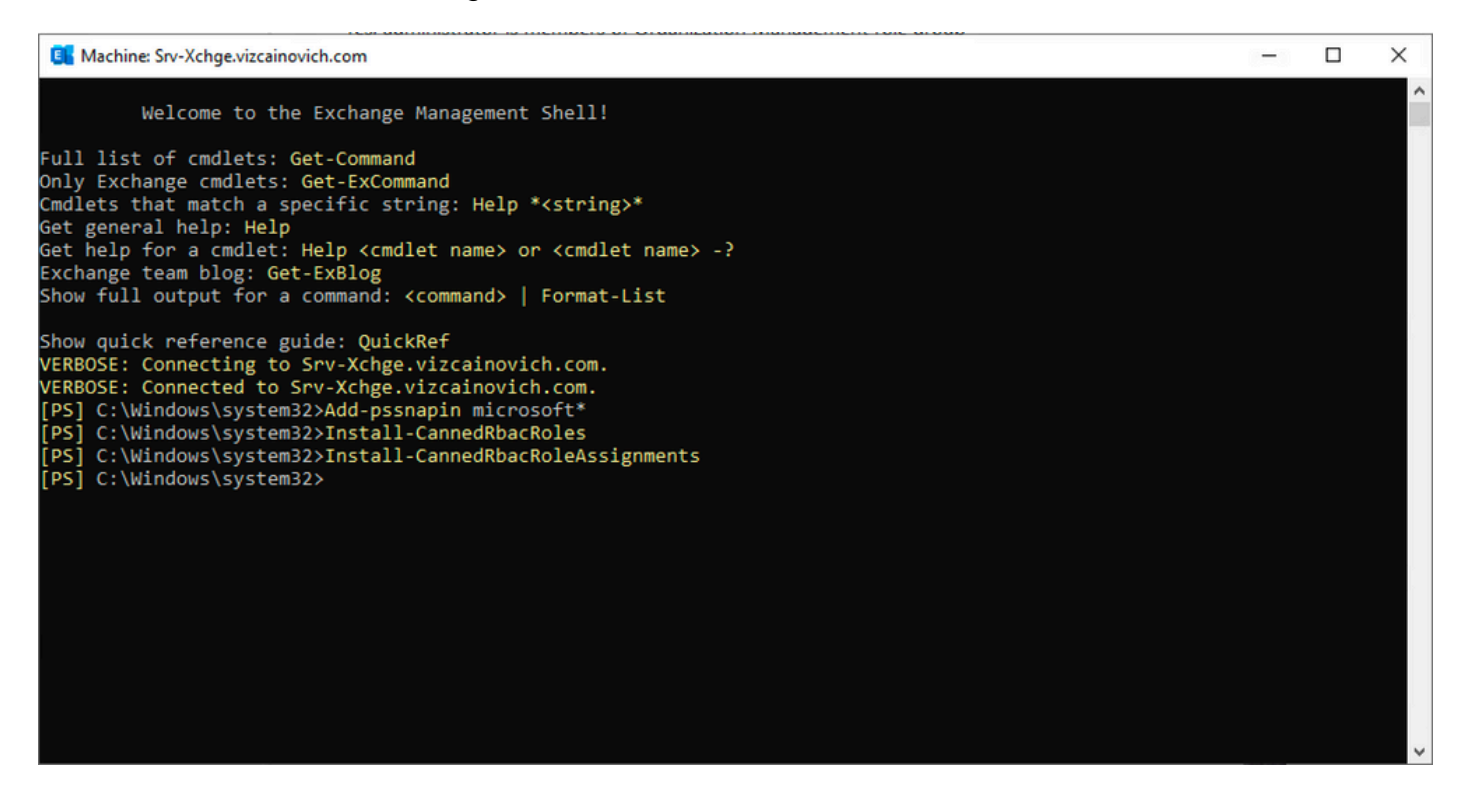

Enable the Reset Password option in the Exchange Admin Center.

1. Log in to Exchange Admin Center, navigate to **Permissions>Organization Management**, and click **Edit**.

2. In the Organization Management page, click + option under the Roles section (to add a new role).

3. Select the Reset Password from the provided list, click the Add option, and then click save.

4. When the changes are saved, sign out from the Exchange Admin Center and log in again.

To confirm if the role is properly activated, run the command:

- Get-ManagementRole -id "Reset Password" | fl

| Machine: Srv-Xchge.vizcainovich.com        | n                                                                                                    | - | $\times$ |
|--------------------------------------------|----------------------------------------------------------------------------------------------------|---|----------|
| <pre>[PS] C:\Windows\system32&gt;Get</pre> | -ManagementRole -id "Reset Password"   fl                                                                                             |   | ^        |
| RunspaceId                                 | : 63005875-92bf-43c4-b28d-ad80992af109                                                                                                |   |          |
| RoleEntries                                | : {(Microsoft.Exchange.Management.PowerShell.E2010) Set-Mailbox -Password<br>-ResetPasswordOnNextLogon -RoomMailboxPassword}          |   |          |
| RoleType                                   | : ResetPassword                                                                                                    |   |          |
| ImplicitRecipientReadScope                 | : Organization                                                                                                    |   |          |
| ImplicitRecipientWriteScope                | : Organization                                                                                                    |   |          |
| ImplicitConfigReadScope                    | : OrganizationConfig                                                                                                    |   |          |
| ImplicitConfigWriteScope                   | : OrganizationConfig                                                                                                    |   |          |
| IsRootRole                                 | : True                                                                                                    |   |          |
| IsEndUserRole                              | : False                                                                                                    |   |          |
| MailboxPlanIndex                           |                                                                                                    |   |          |
| Description                                | : This role enables users to reset their own passwords and administrators to reset users passwords in an organization.                |   |          |
| Parent                                     |                                                                                                    |   |          |
| IsDeprecated                               | : False                                                                                                    |   |          |
| AdminDisplayName                           |                                                                                                    |   |          |
| ExchangeVersion                            | : 0.12 (14.0.451.0)                                                                                                    |   |          |
| Name                                       | : Reset Password                                                                                                    |   |          |
| DistinguishedName                          | : CN=Reset Password,CN=Roles,CN=RBAC,CN=Vizcainovich Inc,CN=Microsoft<br>Exchange,CN=Services,CN=Configuration,DC=vizcainovich,DC=com |   |          |
| Identity                                   | : Reset Password                                                                                                    |   |          |
| Guid                                       | : 2dc5bbfa-bc4a-40e5-9187-6d9560aedf8a                                                                                                |   |          |
| ObjectCategory                             | : vizcainovich.com/Configuration/Schema/ms-Exch-Role                                                                                  |   |          |
| ObjectClass                                | : {top, msExchRole}                                                                                                    |   |          |
| WhenChanged                                | : 04/04/2022 09:19:54 p. m.                                                                                                    |   |          |
| WhenCreated                                | : 04/04/2022 09:19:54 p. m.                                                                                                    |   |          |
| WhenChangedUTC                             | : 05/04/2022 02:19:54 a.m.                                                                                                    |   |          |
| WhenCreatedUTC                             | : 05/04/2022 02:19:54 a.m.                                                                                                    |   |          |
| OrganizationId                             |                                                                                                    |   |          |
| Id                                         | : Reset Password                                                                                                    |   |          |
| OriginatingServer                          | : Srv-Dns.vizcainovich.com                                                                                                    |   |          |
| IsValid                                    | : True                                                                                                    |   |          |
| ObjectState                                | : Unchanged                                                                                                    |   |          |
|                                            |                                                                                                    |   | ~        |

Select a user mailbox, click Edit to view its properties, and find the Reset Password option.

### Hybrid Impersonation

| general             |                                                                                                    |      |        |
|---------------------|----------------------------------------------------------------------------------------------------|------|--------|
| mailbox usage       | Impersonation                                                                                                    |      |        |
| contact information | *Name:                                                                                                    |      |        |
| contact mormation   | Hybrid Impersonation                                                                                                    |      |        |
| organization        | *Display name:                                                                                                    |      |        |
| email address       | Hybrid Impersonation                                                                                                    |      |        |
| mailbox features    | *Alias:                                                                                                    |      |        |
| member of           | hybridcal                                                                                                    |      |        |
| MailTip             | *User logon name:                                                                                                    |      |        |
| mailbox delegation  | hybridcal @ vizcainovich.com                                                                                                    | ~    |        |
|                     | <ul> <li>Reset the password for this mailbox</li> <li>*New password:</li> <li>*Confirm password:</li> <li>*Confirm password:</li> <li>Bequire password change on next logon</li> <li>Hide from address lists</li> <li>More options</li> </ul> |      |        |
|                     |                                                                                                    | Save | Cancel |

#### **Reset Mailbox Password via Exchange Management Shell**

It is possible to reset a password via CLI, however, the old password is required to run the command:

Set-Mailbox -Identity "User" -OldPassword (ConvertTo-SecureString -string "OldPassword" AsPlainText -Force) -NewPassword (ConvertTo-SecureString -string "NewPassword" -AsPlainText Force)
that is:
Set-Mailbox -Identity "email address" -OldPassword (ConvertTo-SecureString -string "Webex4Ever"
-AsPlainText -Force) -NewPassword (ConvertTo-SecureString -string "Webex4Ever" -AsPlainText
-Force)
[P5] C:\Windows\system32>
[P5] C:\Windows\system32>
[P5] C:\Windows\system32>
[P5] C:\Windows\system32>
]

#### Validate the new Password from OWA

The impersonation account is now able to access the user interface in Outlook on the web (formerly known as Outlook Web App) with the updated credentials.

| $\leftarrow \rightarrow C$ | 🛇 🔒 https:// <b>srv-xchge</b> /owa/auth/logon.aspx?replaceCurrent=1&url=https%3a%2f%2fsrv-xchge%2fowa%2f%23authRedirect%3dtrue |
|----------------------------|----------------------------------------------------------------------------------------------------|
| 0 🗸                        |                                                                                                    |
|                            |                                                                                                    |
|                            |                                                                                                    |
|                            |                                                                                                    |

| $\leftarrow \  \  \rightarrow \  \  C$                                           | O A https://srv-xchge/owa/#pat | =/mail 80% | $\odot$ = |
|----------------------------------------------------------------------------------|--------------------------------|------------|-----------|
| iii Mail                                                                         |                                |            | ? 🎴       |
| Search Mail and People 👂                                                         | ⊕ New   ∨                      |            | 🦻 Undo    |
| <ul> <li>Favorites</li> <li>Inbox</li> <li>Sent Items</li> <li>Drafts</li> </ul> | Inbox Filter 🗸                 |            |           |
| <ul> <li>Hybrid Impersonation</li> </ul>                                         |                                |            |           |
| Drafts<br>Sent Items<br>Deleted Items<br>Junk Email<br>Notes                     | You're all caught up.          |            |           |

### Update the Calendar Connector configuration

From Applications > Hybrid Services > Calendar Service > Microsoft Exchange Configuration > Credentials; update the Service Account Password with the newest password.

| cisco                    | Cisco Expressway-C                   |                                         |                                                            |                                           |                                                     | his system has 7 alarms                                                          |         |
|--------------------------|--------------------------------------|-----------------------------------------|------------------------------------------------------------|-------------------------------------------|-----------------------------------------------------|----------------------------------------------------------------------------------|---------|
| Status >                 | System > Applications >              | Users > Maint                           | itenance >                                                 |                                           |                                                     | 👗 🕐 <u>Help.</u> 😁 !                                                             | Logout  |
| Microsof                 | Exchange Configuration               | l i i i i i i i i i i i i i i i i i i i |                                                            |                                           | You are here: Applications > Hybrid Services > Cale | endar Service • Microsoft Exchange Config                                        | uration |
| 🕘 Warni                  | ng: Your current hardware does not m | eet supported VM configura              | ration requirements. For information on standard configura | tion for this version of Expressway, view | v Virtualization for Cisco Expressway page.         |                                                                                  |         |
| Credentia                | s                                    |                                         |                                                            |                                           |                                                     | Information                                                                      |         |
| Service Ac<br>Service Ac | count Username<br>count Password     |                                         | hybridcal@vizcainovich.com     (     ······                |                                           |                                                     | The impersonation account<br>password used to connect to the<br>Exchange servers |         |

Save the configuration at the bottom of the page.

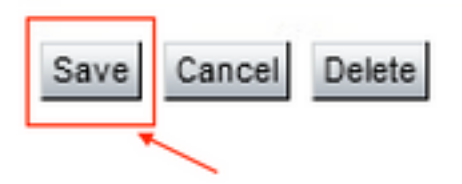

Restart (Disable/Enable) the Calendar Connector to finish the process.

|                                                           |                                                                                                    | •                                     | -               |
|-----------------------------------------------------------|----------------------------------------------------------------------------------------------------|---------------------------------------|-----------------|
| $\rightarrow$ C $\bigcirc$ V $\clubsuit$ https://         | ;//ccnp-expressway-hybrid1. <b>vizcainovich.com</b> /fusionregistration?uuid=c_cal                                                                    | 다                                     |                 |
| ISCO Cisco Expressway-C                                   |                                                                                                    | This system has 4 alarms              |                 |
| us> System> Applications> Users>                          | Maintenance >                                                                                                    | l l l l l l l l l l l l l l l l l l l | ? Help. 😁 L     |
| nnector Management                                        | You are here                                                                                                    | Applications + Hybrid Services + Co   | onnector Manage |
| Success: Saved                                            |                                                                                                    |                                       |                 |
| Warning: Your current hardware does not meet supported VM | configuration requirements. For information on standard configuration for this version of Expressway, view Virtualization for Cisco Expressway page   | Enable this connector.                | ×               |
| lendar Connector                                          |                                                                                                    | Default: Not enabled                  | -               |
| tus                                                       | Running                                                                                                    |                                       |                 |
| tive                                                      | Enabled v                                                                                                    |                                       |                 |
| rosoft Exchange servers                                   | Enabled crosoft Exchange Servers                                                                                                    |                                       |                 |
| co Webex Meetings sites                                   | 1 <u>compute Cisco Conferencing Services</u>                                                                                                    |                                       |                 |
| co Conferencing Services                                  | 0 Configure Cisco Conferencing Services (at least one Microsoft Exchange server or one Cisco TMS must be configured for this service to be Enabled)   |                                       |                 |
| lendar Connector Status                                   | Check Calendar Connector Status                                                                                                    |                                       |                 |
| Back to Hybrid Services                                   |                                                                                                    |                                       |                 |
| Ilback option                                             |                                                                                                    |                                       |                 |
| rget version                                              | 8.11-1.0.8097 Rolling back will remove 8.11-1.0.8123 and block automatic attempts to reinstall that version. The next version will uporade as normal. |                                       |                 |

The Calendar Connector service is back to Operational and Users are fully Activated.

| $\leftarrow$ $\rightarrow$ C $\textcircled{a}$ | O A https://ccnp-expressway-hybrid1.vizcainovich.com/calstatus                                                                                                 | ☆                              | ⊚ 👱 ≡                          |
|------------------------------------------------|----------------------------------------------------------------------------------------------------|--------------------------------|--------------------------------|
| CISCO Cisco Expressway-C                       |                                                                                                    |                                |                                |
| Status > System > Applications >               | Users > Maintenance >                                                                                                    |                                | ? Help. 😁 Logout               |
| Calendar Connector Status                      | You are here: Applications •                                                                                                    | Hybrid Services • Calendar Ser | vice Calendar Connector Status |
| Warning: Your current hardware does not m      | eet supported VM configuration requirements. For information on standard configuration for this version of Expressway, view Virtualization for Cisco Expresswa | sy page.                       | 1                              |
| Connectivity to Cisco Webex cloud              |                                                                                                    |                                | 1                              |
| Status                                         | Connected                                                                                                    |                                |                                |
| Collaboration On-Premises                      |                                                                                                    |                                |                                |
| Address/Display Name                           | https://172.16.6.245/ews/exchange.asmx                                                                                                    |                                |                                |
| Status                                         | Connected 4 2                                                                                                    |                                |                                |
| Calendar Connector User Subscription Status    |                                                                                                    |                                |                                |
| Total Assigned Users                           | 13                                                                                                    |                                |                                |
| Successfully Subscribed Users                  | 13                                                                                                    |                                |                                |
| Users with Failed Subscription                 |                                                                                                    |                                |                                |
|                                                | 3                                                                                                    |                                |                                |
| Related Tasks                                  |                                                                                                    |                                |                                |
| Configure Microsoft Exchange Servers           |                                                                                                    |                                |                                |
| Configure Cisco Conferencing Services          |                                                                                                    |                                |                                |
| Back to Calendar Connector configuration       |                                                                                                    |                                |                                |
| Back to Connector Management                   |                                                                                                    |                                |                                |
|                                                |                                                                                                    |                                |                                |
|                                                |                                                                                                    |                                |                                |
|                                                |                                                                                                    |                                |                                |
|                                                |                                                                                                    |                                |                                |
|                                                |                                                                                                    |                                |                                |

## **Common Issues**

### Unable to add Reset Password Roles to Organization Management.

The delegation permissions have not been applied correctly to the Role Group. Run this command from Exchange server CMD.

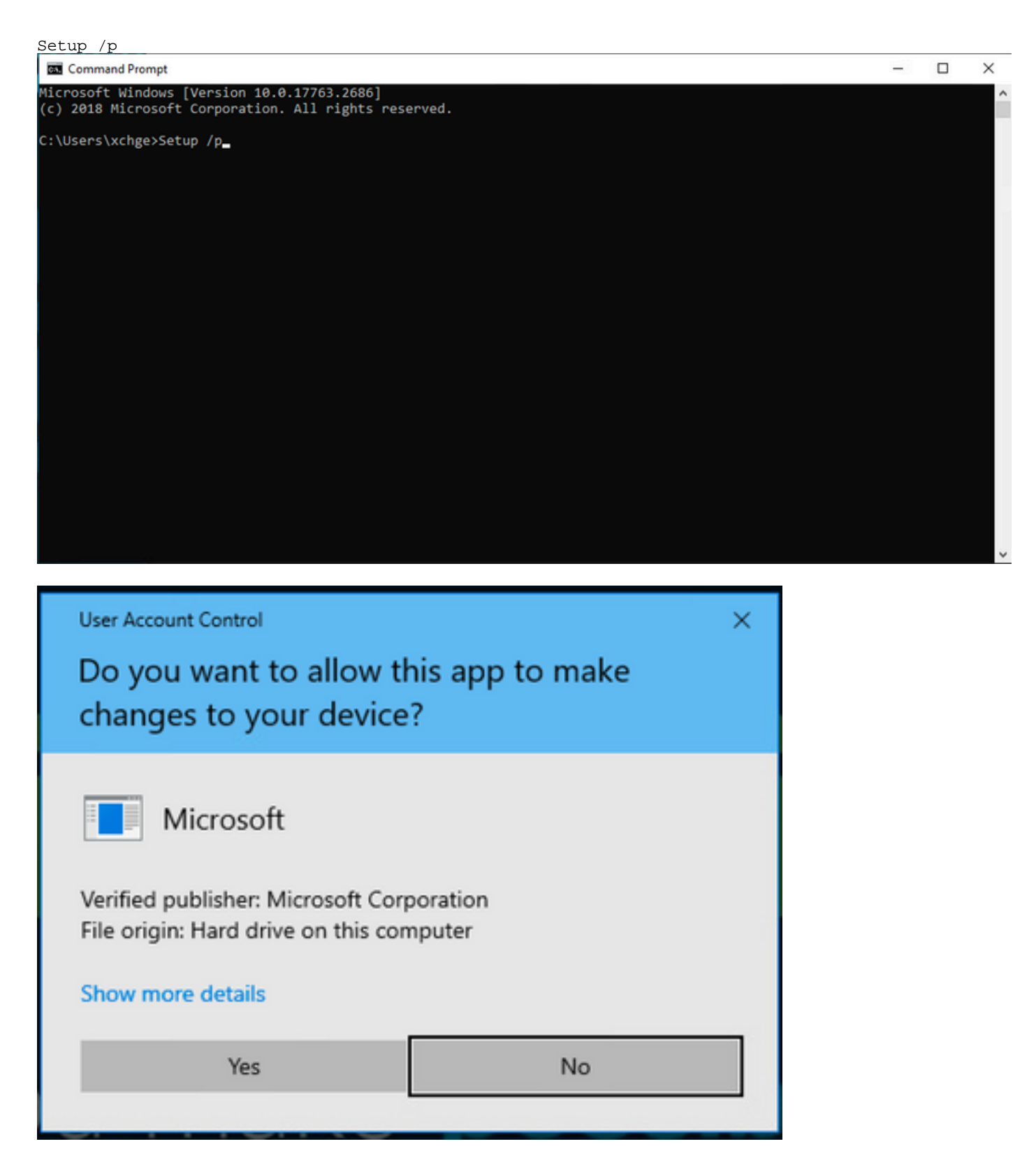

Restart the Exchange server and attempt Reset Password again.

## References

- Deployment Guide for Cisco Webex Hybrid Calendar Service
- Supported Versions of Expressway for Webex Hybrid Services Connectors
- Resource Groups for Cisco Webex Hybrid Services
- Upgrade the Connector Host Expressway used for your Hybrid Services
- Hybrid Calendar Service Release Notes

Automatic Upgrades for Hybrid Services Resources